## Validation des effectifs dans ONDE

Plusieurs fois dans l'année, il vous est demandé de contrôler vos effectifs dans l'application ONDE. Lors de ces campagnes de « constat des effectifs » une ligne, avec la date des opérations, apparaît en bas de page vous invitant à procéder à ce calcul. Cliquez sur « **Calculer** ».

| ACCUEIL                          | 🟦 école 👥                              | ÉLÈVES 📰                                           | LISTES | & DOCUMENTS                        |     |                                     |     |
|----------------------------------|----------------------------------------|----------------------------------------------------|--------|------------------------------------|-----|-------------------------------------|-----|
| Les effectifs                    |                                        | Les répartition                                    | s      |                                    |     |                                     |     |
| Effectifs 2016-2017<br>0 INSCRIT | Préparation 2017-2018<br>0 INSCRIT     | Répartition par niv<br>2016-2017                   | eau    | Prévisions par niveau<br>2017-2018 |     | Répartition par classe<br>2016-2017 | 1   |
| 0 ADMISSIBLE                     | 0 ADMISSIBLE                           | CYCLE II                                           | 111    | CYCLEI                             | 0   | CP/CE1 - 18/6                       | 24  |
| 191 ADMIS                        | 0 ADMIS                                | СР                                                 | 45     | TPS                                | 0   | СР                                  | 27  |
| 0 Admis accepté                  | 0 Admis accepté                        | CE1                                                | 33     | PS                                 | 0   | CE1                                 | 27  |
| 0 réparti                        | 0 réparti                              | CE2                                                | 33     | MS                                 | 0   | CE2                                 | 28  |
| 0 non réparti                    | 0 non réparti                          | CYCLE III                                          | 80     | GS                                 | 0   | CE2/CM1 - 5/22                      | 27  |
| 191 Admis définitifs             | 0 Passage dans l'école                 | CM1                                                | 30     | ULIS                               | 0   | CM1/CM2 - 8/19                      | 27  |
| 191 répartis                     | 0 réparti                              | CM2                                                | 50     | CYCLE II                           | 115 | CM2                                 | 31  |
| 0 non réparti                    | 0 non réparti                          | TOTAL                                              | 191    | СР                                 | 34  | TOTAL                               | 191 |
| 0 bloqué                         | 191 RADIÉS                             |                                                    |        | CE1                                | 46  |                                     |     |
| 0 en attente d'INE               | 0 passage bors école                   |                                                    |        | CE2                                | 35  |                                     |     |
| 3 RADIÉS                         | 191 sans passages                      |                                                    |        | ULIS                               | 0   |                                     |     |
|                                  |                                        |                                                    |        | CYCLE III                          | 64  |                                     |     |
| (1) Les stat                     | <u>uts administratifs</u>              |                                                    |        | CM1                                | 33  |                                     |     |
|                                  |                                        | /                                                  |        | CM2                                | 31  |                                     |     |
|                                  |                                        |                                                    |        | ULIS                               | 0   |                                     |     |
|                                  |                                        |                                                    |        | TOTAL                              | 179 |                                     |     |
|                                  |                                        |                                                    |        |                                    |     |                                     |     |
| Les constats des effecti         | ifs                                    |                                                    |        |                                    |     |                                     |     |
| -                                |                                        |                                                    |        |                                    |     |                                     |     |
| Demande Origine Observati        | Limite de<br>ion validation Validation | Effectif Effectif non<br>comptabilisé comptabilisé |        |                                    |     |                                     |     |
| 07/06/2017 DASEN 08/06/20        | 17 15/06/2017 Calculer                 |                                                    |        |                                    |     |                                     |     |

La page suivante récapitule les données nécessaires pour le calcul : l'année scolaire (1), si c'est une demande de la DSDEN (2), la date de la demande (3) les critères (4). Tous est déjà en place, vous n'avez rien à écrire ou cocher. (Prenez le temps de vérifier cependant les informations.). Cliquez sur « **Calculer** » (5).

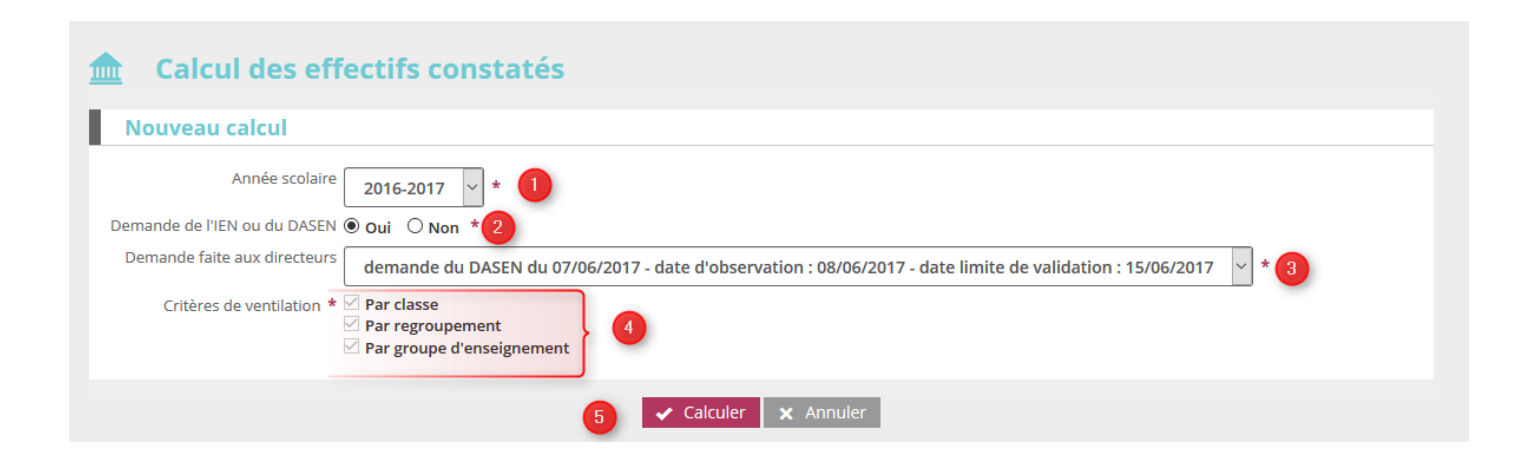

Enfin, il vous est présenté un récapitulatif de la demande (1) et surtout des effectifs par niveau (2) ainsi que le total des effectifs constatés (3) <u>au moment de la date d'observation</u>. La ligne en dessous vous indique s'il existe des élèves non comptabilisés ou en manque d'INE (4). Ce **nombre doit obligatoirement être égal à 0.**  $\rightarrow$  Si vos effectifs constatés sont en adéquation avec vos effectifs réellement présents dans votre école et que vous avez 0 élèves non comptabilisés, alors vous pouvez cliquer sur « Valider » (5).

**ATTENTION** : vous ne validez votre constat d'effectifs <u>que si et seulement si</u>, vos effectifs réels dans l'école sont identiques à vos effectifs dans le constat.

Dans le cas contraire, vous ne validez pas et vous envoyez un mail à votre ERUN pour expliquer la raison de la non validation, les élèves qui ''posent'' un problème, accompagné de vos effectifs par classe et niveau et total de l'école.

## → Si vous avez des élèves en attente d'INE, vous pouvez attendre le dernier jour de la campagne pour valider, le temps que l'INE de l'élève soit validé.

Si vous rencontrez un problème, si vous avez des questions, n'hésitez pas à joindre votre ERUN.

| 🏦 🛛 Calcul d                                               | des effectifs con                                                                       | statés                                                          |                       |
|------------------------------------------------------------|-----------------------------------------------------------------------------------------|-----------------------------------------------------------------|-----------------------|
| État du 08/06                                              | /2017                                                                                   |                                                                 |                       |
| Anna<br>Date d'ol<br>Date limite de<br>Demande de l'IEN ou | ée scolaire 2016-2017<br>bservation 08/06/2017<br>validation 15/06/2017<br>du DASEN Oui |                                                                 |                       |
| Critères de ve                                             | entilation                                                                              |                                                                 |                       |
| Élèves répartis pa                                         | ar niveau, classe (élèves rép                                                           | artis, admis définitivement et ayant un INE attibué ou vérifié) |                       |
| Cycle                                                      | Niveau                                                                                  | Classes                                                         | Effectifs             |
| CYCLE II                                                   | COURS PREPARATOIRE                                                                      | CLASSE DE CP<br>CLASSE DE CP CE1<br>TOTAL DU NIVEAU             | 27<br>18<br><b>45</b> |
| CYCLE II                                                   | COURS ELEMENTAIRE 1ERE<br>ANNEE                                                         | CLASSE DE CE1<br>CLASSE DE CP CE1<br>TOTAL DU NIVEAU            | 27<br>6<br>33         |
| CYCLE II                                                   | COURS ELEMENTAIRE<br>2EME ANNEE                                                         | CLASSE DE CE2 CM1<br>CLASSE DE CE2<br>TOTAL DU NIVEAU           | 5<br>28<br>33         |
| CYCLE III                                                  | COURS MOYEN 1ERE<br>ANNEE                                                               | CLASSE DE CE2 CM1<br>CLASSE DE CM1 CM2<br>TOTAL DU NIVEAU       | 22<br>8<br>30         |
| CYCLE III                                                  | COURS MOYEN 2EME<br>ANNEE                                                               | CLASSE DE CM1 CM2<br>CLASSE DE CM2<br>TOTAL DU NIVEAU           | 19<br>31<br>50        |
|                                                            |                                                                                         | TOTAL DES EFFECTIFS CONSTATÉS                                   | (191) (3)             |
| Pour information<br>Nombre d'élèves admis                  | définitivement, non comptabilis                                                         | sés dans les effectifs pour défaut de répartition et/ou d'INE   | . (4)                 |
| Élèves répartis pa                                         | ar regroupement                                                                         |                                                                 |                       |
| Aucun effectif pour les re                                 | egroupements                                                                            |                                                                 |                       |
| Élèves répartis pa                                         | ar groupe d'enseignement                                                                |                                                                 |                       |
| Aucun effectif pour les g                                  | roupes d'enseignement                                                                   | 5                                                               |                       |
|                                                            |                                                                                         | Confirmez-vous cet état des effectifs? 🗸 Valider 🗙 Annuler      |                       |

Une fois cliqué, vous devez à nouveau cliquer sur « Valider » pour confirmer.

| Les constats des effectifs |         |             |                         |            |                          |                              |  |
|----------------------------|---------|-------------|-------------------------|------------|--------------------------|------------------------------|--|
| Demande                    | Origine | Observation | Limite de<br>validation | Validation | Effectif<br>comptabilisé | Effectif non<br>comptabilisé |  |
| 07/06/2017                 | DASEN   | 08/06/2017  | 15/06/2017              | Valider    | 191                      | 0                            |  |

| Les constats des effectifs |         |             |                      |            |                          |                              |  |
|----------------------------|---------|-------------|----------------------|------------|--------------------------|------------------------------|--|
| Demande                    | Origine | Observation | Limite de validation | Validation | Effectif<br>comptabilisé | Effectif non<br>comptabilisé |  |
| 07/06/2017                 | DASEN   | 08/06/2017  | 15/06/2017           | 08/06/2017 | 191                      | 0                            |  |